# PC에서 서버로 백업

- 1. cobian backup(http://www.cobiansoft.com)을 설치합니다.

   (프로그램은 http://www.cobiansoft.com에서 다운받으실수 있습니다.)
- 2. cobian backup 프로그램을 설치하면 윈도우 바탕화면의 오른쪽하단의 버섯모양의 아이콘이 보입니다.

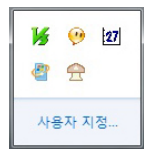

3. 버섯모양의 아이콘을 더블클릭하면 아래와 같이 cobian backup 프로그램 창이 열립니다.

| 등록정보        | Zt . |  |
|-------------|------|--|
| 실력한 백업작업 갯수 | 0    |  |
|             |      |  |
|             |      |  |
|             |      |  |
|             |      |  |
|             |      |  |
|             |      |  |
|             |      |  |
|             |      |  |
|             |      |  |
|             |      |  |
|             |      |  |
|             |      |  |
|             |      |  |

4. 프로그램창에서 빨간색 원안의 아이콘을 클릭하거나 파일〉백업작업〉새백업작업을 클릭합니다.

| 등록정보: backup test |                                    |                             |  |
|-------------------|------------------------------------|-----------------------------|--|
| 💭 일반              |                                    | -                           |  |
| ()<br>파일          | b                                  | ackup test                  |  |
| 🔯 스케쥴             | /35281137-59                       | 134-4645-80E3-8CB40E8A97C5) |  |
| 🮯 압축 및 암호화        | 백업작업 이름                            |                             |  |
| 🚚 파일 필터링          | backup test                        |                             |  |
| 😂 이벤트             | - 배여자여 비화서 원                       |                             |  |
| <b>와</b> 고급       | 이 박합역합 미철영화                        |                             |  |
|                   | ▼ 제르니텍도디 포함<br>■ 메베이미드 베 페이 세세 (기기 |                             |  |
|                   | - 배 백합마다 제 파일 영영(기관                | 은 존재하는 백합에 보여 조지 않음)        |  |
|                   | ☑ 백업 알고리슴베 파일속성 Archive Bit 사용     |                             |  |
|                   | ☑ 백업 완료후 파일속성 Archive E            | Bit 지움 (백업했음 표시)            |  |
|                   | ▼ 돌륨쉐노우카비(¥55) 사용                  |                             |  |
|                   | 3 41 94                            |                             |  |
|                   | ⑦ 전체백업 (Full)                      | ◎ 증분백업 (Incremental)        |  |
|                   | ◉ 차등백업 (Differential)              | ④ O미작업 (Dummy)              |  |
|                   | 보존할 전체백업 갯수                        | 전체백업 주기                     |  |
|                   | 0                                  | 30                          |  |
|                   | *19(の)                             | えん(0)                       |  |
|                   | 42(0)                              | 912(C)                      |  |

### · 백업작업 이름

백업작업 이름을 입력합니다.

### ❷ 매 백업마다 새 파일 생성(기존 존재하는 백업에 덮어 쓰지 않음)

매 백업마다 새 파일을 생성하지 않고 덮어 씌우고 싶으면 매 백업마다 새파일생성 체크를 해제합니다.

## 🕄 백업 형식

| 백업종류  | 설명                                                                                                    |
|-------|----------------------------------------------------------------------------------------------------|
| 전체 백업 | 전체 백업(Full Backup)이라고도 하며 일반 백업은 선택한 모든 파일을 복사하며, 각<br>파일마다 보관 특성 확인란의 선택을 취소하여 백업이 이루어진 것으로 표시한다. 일<br>반 백업은 대개 백업을 처음 만들 때 시행하여 많은 시간을 필요로 한다. 그 대신 가<br>장 최근 백업만 있으면 모든 파일을 복원할 수 있는 장점이 있다.                                              |
| 증분 백업 | 가장 최근에 수행한 일반 백업이나 증분 백업 이후에 만들어졌거나 변경된 파일만 백<br>업을 한다. 일반 백업과 증분 백업을 함께 수행한 경우에는 가장 최근의 일반 백업과<br>모든 증분 백업 집합이 있어야만 모든 데이터를 복원할 수 있다.                                                                                                    |
| 차등 백업 | 가장 최근에 수행한 일반 백업이나 증분 백업 이후에 만들어졌거나 변경된 파일만 백<br>업을 한다. 파일마다 백업되었음을 표시 하지 않으며 해당 보관 특성의 선택이 취소되<br>지 않는다. 일반 백업과 차등 백업을 함께 수행한 경우에는 가장 최근 일반 백업과 최<br>근의 차등 백업 양쪽의 데이터가 있어야 모든 데이터를 복원할 수 있다. 만약 파일에<br>변화가 많다면 일반 백업보다 복원에 많은 시간이 소요될 수 있다. |

### ④ 전체백업 주기

전체백업주기는 30번의 차등백업에 전체백업을 1번 실행으로 설정했습니다. - 전체백업주기를 0으로 해주시면 매 백업시마다 변경된 파일만 백업합니다.

- 5. 왼쪽 상단의 파일메뉴를 선택합니다
- 6. 기가웨이브로의 데이터를 백업할시에는 항상 FTP로 접속하여 백업을 하셔야합니다. - 내부에서 네트워크 드라이브로 백업시 경로를 못찾아 백업이 안됩니다.
- 7. 백업할 데이터의 경로를 설정합니다.(목적지는 백업하여 저장되는 경로입니다.)

| 등록정보: backup tes                                                                             |                                                                |
|----------------------------------------------------------------------------------------------|----------------------------------------------------------------|
| 💭 일반<br>🕞 파일                                                                                 | <u>탐색기에서 파일을 드래그&amp;드롭 하세요</u><br><sup>원본</sup>               |
| <ul> <li>☆ 스케쥴</li> <li>☞ 압축 및 암호화</li> <li>■ 파일 필터링</li> <li>☆ 이벤트</li> <li>☆ 고급</li> </ul> | ▲ 추가(A) ▲ 추장(E) ▲ 석제(D) ▲ 대일(F) ▲ 대일도리(D) ▲ FTP 서비(T) ▲ 점입력(M) |
|                                                                                              |                                                                |
|                                                                                              | 확인() 취소()                                                      |

**8.** 백업할 데이터의 경로 설정이 끝나면 백업 데이터가 저장될 경로를 설정합니다. (기가웨이브에 저장한다고 가정합니다.)

| 등록정보: backup te                                            | st 🛛 🕅                                                                                                    |
|------------------------------------------------------------|----------------------------------------------------------------------------------------------------|
| 🖾 일반                                                       | <u>탐색기에서 파일을 드래고&amp;드롭 하세요</u>                                                                              |
| 🕞 파일                                                       | 원본                                                                                                    |
| [2] 스케쥴<br>[9] 압축 및 암호화<br>[9] 파일 필터링<br>[상] 이벤트<br>[2] 고급 | ☞ C: ₩Documents and Settings₩xPMUser ₩바탕 화면₩backup test                                                      |
|                                                            | ▲ 추가KA) (2010) 수정(E) 《 삭제(D) ▲<br>목적지                                                                        |
|                                                            | C) 추가(A)     (∑) 수정(E)     (⊘) 삭제(D)     (↓)       ○ 다력토리(D)     ○ 주가(A)     ○ 주가(A)     ○ 주가(A)     ○ 주가(A) |

9. FTP 서버 주소를 입력하고 아이디와 비밀번호를 입력합니다.

| FTP 등록정보 |                    |             |
|----------|--------------------|-------------|
| 📢 연결     | FTP 서버             | 포트          |
| 😻 고급     | demo,gigawa.ve,net | 21          |
|          | 요. K. B            | 암호          |
|          | test               | *           |
|          | 작업 디렉토리            |             |
|          | /home/test         |             |
|          | 프록시 설정             | SSL 설정      |
| 확인(0)    | 테스트(T) 초7          | I값(D) 취소(C) |

10. 작업디렉토리는 절대경로로 입력해주시기바랍니다.

11. 디렉토리를 클릭하여 아래와같이 폴더를 선택합니다.

| 폴더 찾아보기                                                                         | ? 🛛   |
|---------------------------------------------------------------------------------|-------|
| 백업할 디렉토리 선택                                                                     |       |
| [2] 바탕 화면<br>표 ▲ 내 문서<br>표 및 내 컴퓨터<br>표 및 내 컴퓨터<br>▲ 및 내 법트워크 환경<br>Dackup.test |       |
| 새 폴더 만들기(Ϻ)                                                                     | 확인 취소 |

12. 경로 설정이 끝나면 스케쥴을 설정합니다.

| Ѽ 일반 🛛 🚺               | 스케쥴 형식                 |            |   |
|------------------------|------------------------|------------|---|
| 📄 파일                   | 매일                     | •          |   |
| 过 스케쥴                  | 한번만 실행<br>배일           |            |   |
| 🥪 압축 및 암호화<br>具 파일 필터링 | 매주<br>매월<br>매년         | 📰 화요일      |   |
| છ 이벤트                  | 타미머<br> 스케쥴 없음 (수동 실행) | 목요일        |   |
| 👥 고급                   | 금요일                    | 토요얼        |   |
|                        | ■ 일요일                  |            |   |
|                        | 날짜/시간                  |            |   |
|                        | 날짜(한번만 실행)             | 신간         |   |
|                        | 2008-10-15             | 오전 2:00:00 |   |
|                        | 일자(한달중)                | 몇월 (1년중)   |   |
|                        | 1                      | 1 巻        | - |
|                        | EHOIDH (분)             |            |   |
|                        | 1                      |            |   |

#### 신 스케쥴 형식

스케쥴은 매일, 매주, 매월, 매년, 타이머 등으로 설정이가능하며 수동설정도 가능합니다.

🛿 시간

백업을 하실때에는 접속자가 없는 시간대에 백업 하는게 좋습니다.

13. 압축하여 백업이가능하며, 암호화도 가능합니다.

| 등록정보: backup test |                             |                  |
|-------------------|-----------------------------|------------------|
| ڬ 일반              | 압축                          |                  |
| 🕞 파일              | 압축 방식                       | 분할압축             |
| 过 스케쥴             | 압축 안함 ▼                     | 분할압축 안함 🔹        |
| 🥪 압축 및 암호화        | 압축 만함<br>Zp 압축              | 사용자지정 크기 (bytes) |
| 💭 파일 필터링          | <u>7zip 압축</u>              | 2147483647       |
| 😂 이벤트             | 압축암호 입력                     | 압축암호 재입력         |
| 😰 2 🗄             |                             |                  |
|                   | 압축파일 코멘트                    |                  |
|                   | Cobian Backup 9에 의해 압축파일이 A | 내로 만들어 졌습니다.     |
|                   | ·<br>강력한 암호화(압축암호 보다 보안레    | 벨 높음)            |
|                   | 암호화 방식                      | 암호               |
|                   | 암호화 안함 🔹 🔻                  |                  |
|                   | 암호화 수준                      | 암호(재입력)          |
|                   |                             |                  |
|                   | 공개키                         |                  |
|                   |                             |                  |
|                   |                             |                  |
| 2                 | 같인(O)                       | 취소(C)            |

# 서버에서 PC로 백업

- 1. cobian backup(http://www.cobiansoft.com)을 설치합니다.

   (프로그램은 http://www.cobiansoft.com에서 다운받으실수 있습니다.)
- 2. cobian backup 프로그램을 설치하면 윈도우 바탕화면의 오른쪽하단의 버섯모양의 아이콘이 보입니다.
- 3. 버섯모양의 아이콘을 더블클릭하면 아래와 같이 cobian backup 프로그램 창이 열립니다.

| 😁 Cobian Backup Amanita       | And a second second second second second second second second second second second second second second second |   |
|-------------------------------|----------------------------------------------------------------------------------------------------|---|
| 작업그룹(6) 백업작업(1) 백업기록          | (B) 로그(L) 도구(0) 도움말(P)                                                                                         |   |
| 🖻 🖬 🗙 II 📋                    |                                                                                                    |   |
|                               | 11 응북경로 🕐 복합가적 🐶 보그 😽 보통할                                                                                      |   |
|                               | 등록정보 값                                                                                                    |   |
|                               | 전벽한 벽법작업 것수 0                                                                                                  |   |
|                               |                                                                                                    |   |
|                               |                                                                                                    |   |
|                               |                                                                                                    |   |
|                               |                                                                                                    |   |
|                               |                                                                                                    |   |
|                               |                                                                                                    |   |
|                               |                                                                                                    |   |
|                               |                                                                                                    |   |
|                               |                                                                                                    |   |
|                               |                                                                                                    |   |
|                               |                                                                                                    |   |
|                               |                                                                                                    |   |
|                               |                                                                                                    |   |
|                               |                                                                                                    |   |
|                               |                                                                                                    |   |
|                               |                                                                                                    |   |
|                               |                                                                                                    |   |
|                               |                                                                                                    |   |
|                               |                                                                                                    |   |
|                               |                                                                                                    |   |
|                               |                                                                                                    |   |
|                               |                                                                                                    |   |
| 의미 301기로, MALIN IN 22010, 611 | * 371. 0 b 4 m <sup>3</sup>                                                                                    | 1 |
| 전세 역할 그를 가려하나라.(R) (출반할: U개)  | ) 출근가(U 0)(06)                                                                                                 |   |

4. 프로그램창에서 빨간색 원안의 아이콘을 클릭하거나 파일〉백업작업〉새백업작업을 클릭합니다.

| 등록정보: backup test                                    |                                                                                                    | X                                                                |  |
|------------------------------------------------------|----------------------------------------------------------------------------------------------------|------------------------------------------------------------------|--|
| <ul> <li>☑ 일반</li> <li>금 파일</li> <li>▲ 개종</li> </ul> | backup test                                                                                                    |                                                                  |  |
|                                                      | {35281137-5934-4645-80F3-8CB40F8A97C5}                                                                                                    | -                                                                |  |
| 🥶 접육 및 담오와<br>III의 필터링<br>1400 에베트                   | 백업작업 이름<br>backup test                                                                                                    |                                                                  |  |
| 2 2 2 2 C                                            | <ul> <li>□ 백업작업 비활성화</li> <li>☑ 서브디렉토리 포함</li> </ul>                                                                                           |                                                                  |  |
|                                                      | 🔲 매 백업마다 새 파일 생성 (기존 존재하는 백업에 덮어 쓰지 않음)                                                                                                    |                                                                  |  |
|                                                      | <ul> <li>✓ 백업 알고리즘에 파일속성 Archive Bit 사용</li> <li>✓ 백업 완료후 파일속성 Archive Bit 지움 (백업했음 표시)</li> <li>✓ 볼륨쉐도우카피(VSS) 사용</li> <li>3 백업 형식</li> </ul> |                                                                  |  |
|                                                      | ○ 전체백업 (Full)                                                                                                    | )                                                                |  |
|                                                      | ● 차등백업 (Differential) ④ 더미작업 (Dummy)                                                                                                    |                                                                  |  |
|                                                      | 보존할 전체백업 갯수. 전체백업 주기<br>0 30                                                                                                    | nie Alexinianie wie<br>Na discharte die<br>Traditionalie Station |  |
|                                                      | 확인(0) 취소(C)                                                                                                    |                                                                  |  |

#### ● 백업작업 이름

백업작업 이름을 입력합니다.

### ❷ 매 백업마다 새 파일 생성(기존 존재하는 백업에 덮어 쓰지 않음)

매 백업마다 새 파일을 생성하지 않고 덮어 씌우고 싶으면 매 백업마다 새파일생성 체크를 해제합니다.

### 🕑 백업 형식

| 백업종류  | 설명                                                                                                    |
|-------|----------------------------------------------------------------------------------------------------|
| 전체 백업 | 전체 백업(Full Backup)이라고도 하며 일반 백업은 선택한 모든 파일을 복사하며, 각<br>파일마다 보관 특성 확인란의 선택을 취소하여 백업이 이루어진 것으로 표시한다. 일<br>반 백업은 대개 백업을 처음 만들 때 시행하여 많은 시간을 필요로 한다. 그 대신 가<br>장 최근 백업만 있으면 모든 파일을 복원할 수 있는 장점이 있다.                                              |
| 증분 백업 | 가장 최근에 수행한 일반 백업이나 증분 백업 이후에 만들어졌거나 변경된 파일만 백<br>업을 한다. 일반 백업과 증분 백업을 함께 수행한 경우에는 가장 최근의 일반 백업과<br>모든 증분 백업 집합이 있어야만 모든 데이터를 복원할 수 있다.                                                                                                    |
| 차등 백업 | 가장 최근에 수행한 일반 백업이나 증분 백업 이후에 만들어졌거나 변경된 파일만 백<br>업을 한다. 파일마다 백업되었음을 표시 하지 않으며 해당 보관 특성의 선택이 취소되<br>지 않는다. 일반 백업과 차등 백업을 함께 수행한 경우에는 가장 최근 일반 백업과 최<br>근의 차등 백업 양쪽의 데이터가 있어야 모든 데이터를 복원할 수 있다. 만약 파일에<br>변화가 많다면 일반 백업보다 복원에 많은 시간이 소요될 수 있다. |

### ④ 전체백업 주기

전체백업주기는 30번의 차등백업에 전체백업을 1번 실행으로 설정했습니다. - 전체백업주기를 0으로 해주시면 매 백업시마다 변경된 파일만 백업합니다.

- 5. 왼쪽 상단의 파일메뉴를 선택합니다
- 6. 기가웨이브로의 데이터를 백업할시에는 항상 FTP로 접속하여 백업을 하셔야합니다. - 내부에서 네트워크 드라이브로 백업시 경로를 못찾아 백업이 안됩니다.
- 7. 백업할 데이터의 경로를 설정합니다.(목적지는 백업하여 저장되는 경로입니다.)

| 등록정보: backup tes                                                                                         | t                                                                                  |                |               |   |
|----------------------------------------------------------------------------------------------------|------------------------------------------------------------------------------------|----------------|---------------|---|
| 💭 일반                                                                                                    | <u>탐색기에서</u><br><sub>의보</sub>                                                      | 파일을 드래그&       | <u>드롭 하세요</u> |   |
| <ul> <li>중 파일</li> <li>☆ 스케쥴</li> <li>중 압축 및 암호화</li> <li>파일 필터링</li> <li>☆ 이벤트</li> <li>☆ 고급</li> </ul> |                                                                                    |                |               |   |
|                                                                                                    | 추가( <u>A</u> )<br>파일(F)<br>►[ <sup>4</sup> 토리(D)<br>♥<br>FTP 서비(T)<br>┣<br>직접입력(M) | ₩ 수정(E)        | ⊘ 삭제(D)       |   |
|                                                                                                    | <u> </u> 本7KA)                                                                     | <b>조</b> 수정(E) | ⊘ 삭제(D)       | Ŷ |
|                                                                                                    | 확민( <u>0</u> )                                                                     | 취소(            | 0             |   |

8. 백업할 데이터의 경로 설정이 끝나면 백업 데이터가 저장될 경로를 설정합니다.

(기가웨이브에 저장한다고 가정합니다.)

| 🖾 일반                                                                                                    | 탐색기에서 파일을 드래그&드롭 하세요                                                       |
|----------------------------------------------------------------------------------------------------|----------------------------------------------------------------------------|
| <ul> <li>값 파일</li> <li>☆ 스케쥴</li> <li>☆ 압축 및 암호화</li> <li>과일 필터링</li> <li>☆ 이벤트</li> <li>☆ 고급</li> </ul> | 원본<br>                                                                     |
|                                                                                                    | · 추가KA) (() 수정(2) () 수정(2) () 수정(2) () () () () () () () () () () () () () |

9. FTP 서버 주소를 입력하고 아이디와 비밀번호를 입력합니다.

10. 작업디렉토리는 절대경로로 입력해주시기바랍니다.(예)/home/계정ID)

| 다 연결<br>🕅 고급 | FTP 시버<br>demo.gigawave.net |         | 포트<br>21 |
|--------------|-----------------------------|---------|----------|
|              | 유저 ID<br>test               | 암호<br>* |          |
|              | 작업 디렉토리<br>/home/test       |         |          |
|              |                             |         |          |
|              |                             |         |          |
|              | 프록시 설정                      |         | 55L 설정   |

**11.** 백업할 데이터의 경로 설정이 끝나면 백업 데이터가 저장될 경로를 설정합니다. (PC에 저장한다고 가정합니다.)

| 등록정보: backup tes                                          | •                                                                                                    |
|-----------------------------------------------------------|----------------------------------------------------------------------------------------------------|
| [] 일반<br>[] 파일                                            | <u>탐색기에서 파일을 드래그 &amp; 드립 하세요</u><br>원본                                                                                                    |
| 값 스케쥴<br>ⓒ 스케쥴<br>☞ 압축 및 암호화<br>■ 파일 필터링<br>☆ 이벤트<br>☞ 고급 | tp://test+@demo.gigawa.ve.nte:21/home/test                                                                                                    |
|                                                           | ▲ 추가KA) (※1 수정(E) (◇ 삭제(D)) ▲ 목적지                                                                                                    |
|                                                           | □     추7Ka)     (%) 수정(E)     (◊) 석제(D)     (◊)       ►     □     □     (◊)     (◊)       ►     □     (◊)     (◊)       ►     □     (◊)     (◊) |

12. 디렉토리를 클릭하여 아래와같이 폴더를 선택합니다.

| 목적지 입력               |   |
|----------------------|---|
| ▷ 🚞 글씨체              | * |
| ▷ 🚞 다내꼬얌             |   |
| ▷ 🗀 바탕화면             |   |
| ▷ 🗀 배경화면<br>· 슈 휴개학기 |   |
| ▶ 😭 쓸거찾기             |   |
|                      |   |
|                      |   |
| P AS                 |   |
|                      |   |
| Canture              |   |
|                      |   |
| b Cames              | - |
| Carries              |   |

13. 경로 설정이 끝나면 스케쥴을 설정합니다.

| ڬ 일반                   | 스케쥴 형식                 |            |  |
|------------------------|------------------------|------------|--|
| 🕞 파일                   | 매일                     | •          |  |
| 过 스케 쥴                 | 한번만 실행<br>메일           |            |  |
| 🥪 압축 및 암호화<br>🌉 파일 필터링 | 매주<br>매취<br>매일         | 🖬 화요일      |  |
| છ 이벤트                  | 타미머<br> 스케쥴 없음 (수동 실행) | 📰 목요일      |  |
| Si 고급                  | 금요일                    | ■ 토요일      |  |
|                        | ■ 일요일                  |            |  |
|                        | 날짜/시간                  |            |  |
|                        | 날짜(한번만 실행)             | 시간         |  |
|                        | 2008-10-15             | 오전 2:00:00 |  |
|                        | 일자(한달중)                | 몇월 (1년중)   |  |
|                        | 1                      | 1 渔        |  |
|                        | EH이머 (분)               |            |  |
|                        |                        |            |  |

**14.** 스케쥴은 매일, 매주, 매월, 매년, 타이머 등으로 설정이가능하며 수동설정도 가능합니다. 백업을 하실때에 는 접속자가 없는 시간대에 백업 하는게 좋습니다.

15. 압축하여 백업이가능하며, 암호화도 가능합니다.

| 일만       | 압축                                                                                                 | H#1018                                                         |
|----------|----------------------------------------------------------------------------------------------------|----------------------------------------------------------------|
| 1 正昭     | 입죽 방식<br>아중 아하                                                                                     | 문질입죽                                                           |
| 스케쥴      | 입육 인임<br>아츠 아하                                                                                     | · [2864 28                                                     |
| 압축 및 암호화 | Zp 압축                                                                                              | 사용사지정 크기 (bytes)                                               |
| 파일 필터링   | <u>7zip 압축</u>                                                                                     | 2147483647                                                     |
| 이벤트      | 압축암호 입력                                                                                            | 압촉암호 재입력                                                       |
| 고급       |                                                                                                    |                                                                |
|          | 압축파일 코멘트                                                                                           |                                                                |
|          |                                                                                                    |                                                                |
|          | Cobian Backup 9에 의해 압                                                                              | 촉파일이 새로 만들어 졌습니다.                                              |
|          | Cobian Backup 9에 의해 압<br>-강력한 암호화 (압축암호 5                                                          | 촉파일이 새로 만들어 졌습니다.<br>같다 보안레벨 높음)                               |
|          | Cobian Backup 9에 의해 알<br>강력한 암호화(압축암호 5<br>암호화 방식                                                  | 촉파일이 새로 만들어 졌습니다.<br>같다 보안레벨 높음)<br>말호                         |
|          | Cobian Backup 9에 약해 약<br>강력한 암호화 (압축암호 5<br>암호화 방식<br>암호화 안합                                       | 촉파일이 새로 만들어 졌습니다.<br>같다 보안레벨 높음)<br>암호<br>▼                    |
|          | Cobian Backup 9에 약해 알<br>강력한 암호화 (압촉암호 5<br>암호화 방식<br>암호화 안함<br>암호화 수준                             | 촉파일이 새로 만들어 졌습니다.<br>같다 보안레벨 높음)<br>같호<br>▼ [                  |
|          | Cobian Backup 9위 약해 약           강력한 암호화 (압축암호 5           암호화 방식           암호화 안함           암호화 수준 | 촉파일이 새로 만들어 졌습니다.<br>같다 보안레벨 높음)<br>입호<br>▼<br>암호 (재입력)        |
|          | Coblan Backup 9에 약해 알<br>강력한 암호화 (압축암호 5<br>암호화 방식<br>암호화 안합<br>암호화 수준<br>공개기                      | 촉파일이 새로 만들어 졌습니다.<br>2다 보안레벨 높음)<br>암호<br>▼ [<br>암호<br>삼호(재압력) |
|          | Coblan Backup 9에 의해 알<br>강력한 암호화 (압축암호 5<br>암호화 방식<br>암호화 안함<br>암호화 수준                             | 촉파일이 새로 만들어 졌습니다.<br>같다 보안레벨 높음)<br>양호<br>▼ [<br>암호 (재입력)      |